Version 4.01.102208

# ARTICA v4.x DOCUMENTATION

DRAFT UNDER CONSTRUCTION

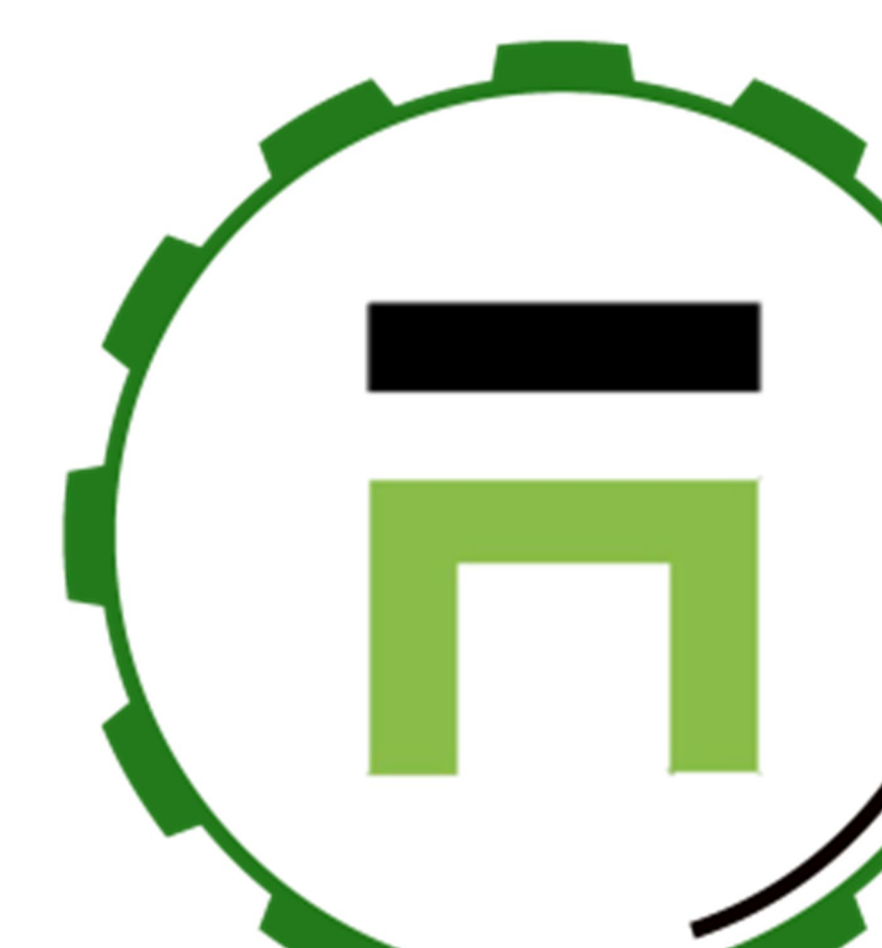

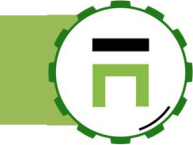

# TABLE OF CONTENTS

| Installing Artica                          |    |
|--------------------------------------------|----|
| Requirements                               |    |
| Using the ISO                              |    |
| Using the install script                   |    |
| The menu console.                          |    |
| The Wizard                                 |    |
| Community or Enterprise EDITION?           |    |
| Artica Web Console                         | 9  |
| Change the Web console language            |    |
| AUTH Link                                  |    |
| The Features section                       |    |
| The LDAP server service                    | 13 |
| OpenLDAP service parameters                |    |
| Manage LDAP Members/group                  |    |
| RESTful API for managing LDAP users        |    |
| SSH service                                | 19 |
| Install the SSH service                    |    |
| The SSH Web console                        |    |
| Restrict the SSH access to the Web console |    |
| The HTTP/HTTPS Proxy                       | 21 |
| Authenticate Members                       |    |
| LDAP Authentication                        |    |
| Use a Remote LDAP Database                 |    |
| RADIUS Authentication                      |    |
| The Firewall                               | 26 |
| Manage items                               |    |
| Bulk importation.                          |    |
| Find a rule based on an item               |    |

# **INSTALLING ARTICA**

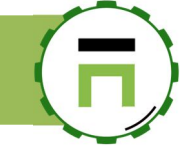

### REQUIREMENTS

Artica 4 is compatible **Debian 9.x on a 64-bit system i686**. Product **is not compatible** with ARM systems and on Redhat families systems (CentOS, Fedora, Red Hat, Open SuSe **are not supported**).

Product is "Virtualization aware". It can be installed on modern virtualization systems such as VMWare ESXi, Microsoft HyperV, Citrix XenServer, Nutanix, KVM, Proxmox...

To install Artica, you have 2 ways:

### **USING THE ISO**

Download the ISO file at http://articatech.net/betas4.php

The ISO file has been tested in both physical servers and virtual environment (ESXi, HyperV, XenServer, Nutanix, KVM). The ISO is in charge to install both the system and Artica framework, in all environments, the procedure is the same.

Boot from the ISO, a welcome screen must appear

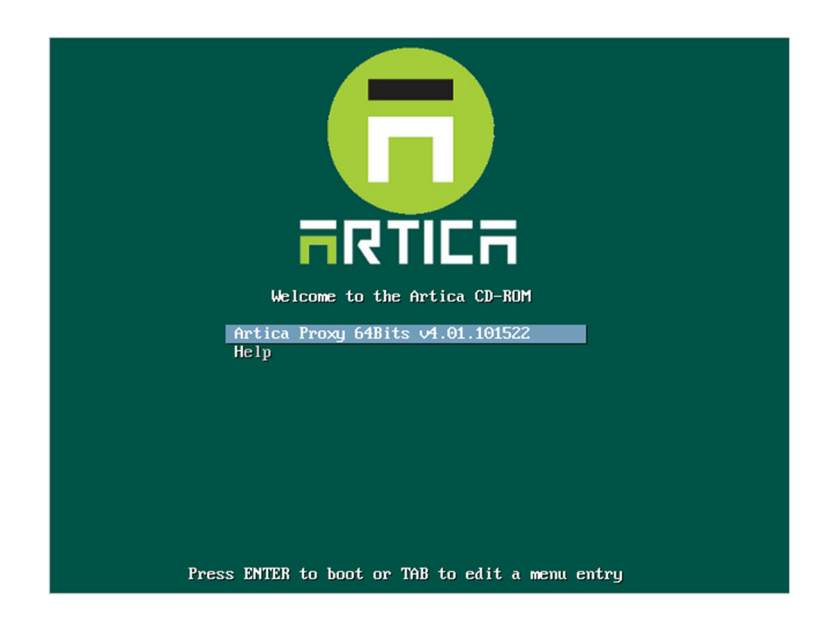

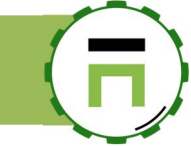

Select your system language, country and the language of the keyboard.

| Choose the language<br>also be the default | to be used for the inst<br>language for the instal                                                                                                    | ct a language<br>allation process. The selected language will<br>led system.                                                                                                    |
|--------------------------------------------|----------------------------------------------------------------------------------------------------|----------------------------------------------------------------------------------------------------|
| Language:                                  |                                                                                                    |                                                                                                    |
|                                            | C<br>Albanian<br>Arabic<br>Asturian<br>Basque<br>Belarusian<br>Bosnian<br>Bulgarian<br>Catalan<br>Chinese (Simplified)<br>Chinese (Traditional)<br>Croatian<br>Czech<br>Danish<br>Dutch<br>Estonian<br>Finnish<br>French<br>Galician<br>German<br>Greek | - No localization +<br>- Shqip -<br>ευνα<br>- Αsturianu -<br>- Euskana -<br>- Bosanski -<br>- Bosanski -<br>- Català -<br>- 中文(繁健) -<br>- 中文(繁健) -<br>- 代文(繁健) -<br>- Reglish -<br>- Esperanto -<br>Esperanto -<br>Es |
| <go back=""></go>                          |                                                                                                    |                                                                                                    |
|                                            |                                                                                                    |                                                                                                    |

The ISO installer is DHCP client by default it will try to find an IP address through the DHCP. If there is no DHCP, it will ask to enter the IP address.

The TCP settings will not be saved after the reboot, you will have to re-enter it after the reboot.

By default, the install tool will create system partitions, just approve it automatically by type Enter key on the "Finish partitioning and write changes to disk."

| <pre>[11] Partition disks This is an overview of your currently configured partitions and mount points. Select a partition to modify its settings (file system, mount point, etc.), a free space to create partitions, or a device to initialize its partition table. Guided partitioning Configure software RAID Configure the Logical Volume Manager Configure encryted volumes SCSI3 (0,0,0) (sda) - 17.2 GB NUTANIX VDISK #1 primary 14.5 GB f ext4 / #5 logical 2.7 GB f swap swap Undo-changes to partitions Guided changes to disk <go back=""></go></pre> | <pre>[11] Partition disks If you continue, the changes listed below will be written to the disks. Otherwise, you will be able to make further changes manually. The partition tables of the following devices are changed: SCSI3 (0,0,0) (sda) The following partitions are going to be formatted: partition #1 of SCSP (0,0,0) (sda) as ext4 partition #5 of usI3 (0,0,0) (sda) as swap Write the charges to disks? </pre> |
|----------------------------------------------------------------------------------------------------|----------------------------------------------------------------------------------------------------|
| <f1> for help: <tab> moves; <space> selects; <enter> activates buttons</enter></space></tab></f1>                                                                                                    | <tab> moves; <space> selects; <enter> activates buttons</enter></space></tab>                                                                                                    |

Confirm the disk format task by the switch from No to yes

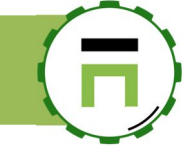

Wait during the installation packages task.

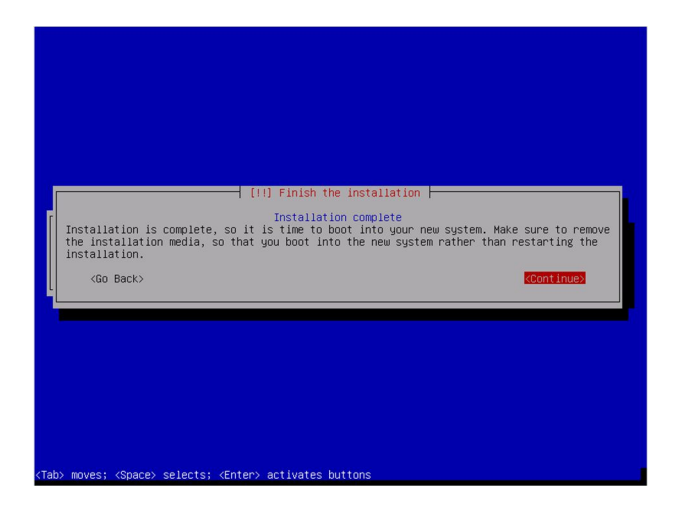

At the end of the installation, type Enter key to continue message in order to reboot the server.

| ининининининининининининининининининин |
|----------------------------------------|
|                                        |
|                                        |
|                                        |
|                                        |
|                                        |
|                                        |
|                                        |
|                                        |
|                                        |
|                                        |
|                                        |
|                                        |
|                                        |
|                                        |
|                                        |
|                                        |
|                                        |
|                                        |
|                                        |
|                                        |
|                                        |
|                                        |
|                                        |
|                                        |
|                                        |
|                                        |
|                                        |
|                                        |
|                                        |
|                                        |
|                                        |
|                                        |
|                                        |

During the first boot, Artica is extracted and installed on the system

The computer will be rebooted again.

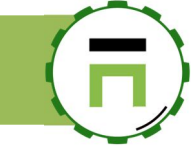

### **USING THE INSTALL SCRIPT.**

You must understand that Artica is a product that skin, modify the Linux system according to its needs. It is not intended to install Artica on an already production server. Uninstalling of Artica is not possible.

If you need to install Artica on an already Debian 9 system, you can use this procedure: Open a terminal on your installed system. Run these commands:

wget http://articatech.net/download/v4/install-manuall.sh chmod 0755 install-manuall.sh ./install-manuall.sh

The install-manuall script will be able to download and install all the required packages.

After installing all packages, reboot the system

### THE MENU CONSOLE.

After the installation and on each reboot, a menu console is displayed. This menu allows you to modify the network configuration, change passwords and set the keyboard language. On the TOP-left section, the console displays the address to open the Artica Web console

| On etho https://192.168.1<br>You can ase the orygon an<br>Choose the TASK | Modify server Network configuration         tork       Modify server Network configuration         tem       Root password and system tasks         bland       Keyboard and Language setup         pesses       Processes Monitor         Interface       Web console menu         ense       License Info         tott       Reboot this server         cdown       Shutdown this server         cdown       Shutdown the shell |
|---------------------------------------------------------------------------|----------------------------------------------------------------------------------------------------|
|                                                                           |                                                                                                    |

Artica V4 Documentation – support@articatech.com

### THE WIZARD

After connecting to the default web page (<u>https://your-server-address:9000</u>) a browser alert is displayed.

This behavior is normal because the certificate generated by Artica is a self-signed certificate.

Ask to the browser to continue anyway.

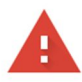

#### Your connection is not private

Attackers might be trying to steal your information from **192.168.1.71** (for example, passwords, messages, or credit cards). <u>Learn more</u> NET::ERR\_CERT\_AUTHORITY\_INVALID

Help improve Safe Browsing by sending some <u>system information and page content</u> to Google. <u>Privacy.policy</u>

HIDE ADVANCED

This server could not prove that it is **192.168.1.71**; its security certificate is not trusted by your computer's operating system. This may be caused by a misconfiguration or an attacker intercepting your connection.

The first wizard page needs you to confirm network parameters such as host name, DNS, network interfaces parameters.

| Proceed | to | 192.168.1.71 | (unsafe |
|---------|----|--------------|---------|
|---------|----|--------------|---------|

| tories parameters on your serv                               | er.                                                                               |                                                                             |
|--------------------------------------------------------------|-----------------------------------------------------------------------------------|-----------------------------------------------------------------------------|
|                                                              |                                                                                   |                                                                             |
| US/Eastern                                                   |                                                                                   | •                                                                           |
| articaproxy                                                  |                                                                                   | ±                                                                           |
| domain.company.tld                                           |                                                                                   |                                                                             |
| fter reboot the server                                       |                                                                                   |                                                                             |
| fter reboot the server                                       | Mac Address                                                                       |                                                                             |
| fter reboot the server<br>IP Address<br>192.168.1.71         | Mac Address<br>50:6b:8d:7f:5e:38                                                  |                                                                             |
| fter reboot the server IP Address 192.168.1.71 192.168.1.118 | Mac Address<br>50:6b:8d:7f:5e:38                                                  | \$                                                                          |
|                                                              | tories parameters on your serv<br>US/Eastern<br>articaproxy<br>domain.company.tld | tories parameters on your server. US/Eastern articaproxy domain.company.tld |

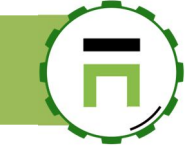

The second step will ask you a "Virtual information" such as:

- 1) The eMail address that will be used by default on all services that require to inform an Administrator.
- 2) The Organization (company name) that will be displayed in the login screen and on some elements that communicate with your users.

| your email address: support@articatech.c |    |  |
|------------------------------------------|----|--|
|                                          | om |  |
| Organization: Artica Tech                |    |  |
|                                          |    |  |

The final step allows you to define the "**Manager**" account username and password. The Manager account is a Super-Administrator that has full right on the system (except SSH service)

| account is the account used to a | ccess to the main Artica Web interface, plea | se remember it.      |
|----------------------------------|----------------------------------------------|----------------------|
|                                  |                                              |                      |
| User name:                       | Manager                                      | â                    |
| Password:                        | •••••                                        | ٩                    |
| Confirm:                         | •••••                                        | (Đ                   |
|                                  |                                              |                      |
|                                  | " back "                                     | " Build parameters » |
|                                  | « back »                                     | « Build parameters » |

After clicking on the "Build parameters" button, a progress bar shows you the installation progress of your new Artica server.

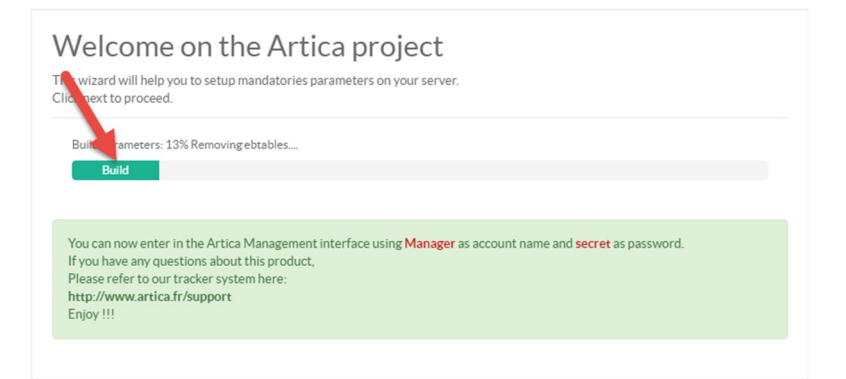

After the installation, you will be redirected to the login screen.

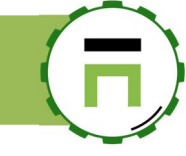

### COMMUNITY OR ENTERPRISE EDITION?

After logins for the first time the Artica Web console ask to you if you want to use Artica in Community Edition or Enterprise Edition.

The difference between the Enterprise and Community edition is the Community Edition is "Enterprise Features" limited. Some components or some options will not be available in Community Edition.

The Community Edition is free of charge and will never expire.

A licensed Artica server can run Enterprise features with a subscription.

When the Enterprise License period is expired, the Artica server will automatically return back to the Community Edition.

In any cases, Artica will never shut down a main service for an expired Enterprise license.

The whole documentation specifies if the feature is available only with Enterprise License

| <b>Manager</b><br>Administrator <del>+</del> | E Search a computer, a membei                                                                                                    | (§ 10:18:30                                                                       | 📲 Cpu:1.2%   Mem:27.8%       | <sup>怨</sup> Members 2 | () Log out      | ž      |
|----------------------------------------------|----------------------------------------------------------------------------------------------------|-----------------------------------------------------------------------------------|------------------------------|------------------------|-----------------|--------|
| Dashboard                                    | Welcome on the Artica project<br>Artica is an open source software with a Community Edition and<br>requires a license but provides advanced features.<br>If you plan to use only the Community Edition ( Free of charge of<br>Edition button.<br>In this case, Artica will hide all Enterprise features and let you plan<br>features. | n Enterprise Edition the Co<br>Click on Use only the Co<br>Hying only with Commun | hat<br><b>mmunity</b><br>ity |                        |                 |        |
|                                              | Use the Community                                                                                                    | Edition                                                                           | <b>H</b>                     | Use the Enter          | prise Edition   |        |
|                                              | Copyright Artica Tech © 2004-2018                                                                                                    |                                                                                   |                              | v4.01.10152            | 22 Community Ec | dition |
|                                              |                                                                                                    |                                                                                   |                              |                        |                 |        |

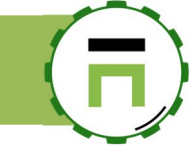

# ARTICA WEB CONSOLE

### CHANGE THE WEB CONSOLE LANGUAGE

Language can be modified by created account. After logging on the Web console On the left menu click on the member name.

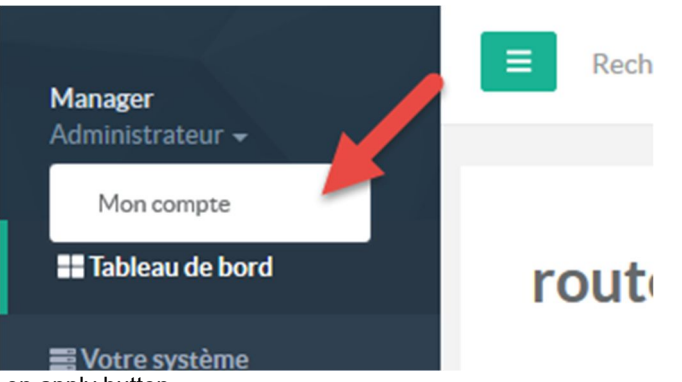

On the "language" drop-down list, select the desired language and click on apply button

| Manager                   | Recherche un ordinateur, un                |         | Requêtes | () 12:14:05 | Cpu:7.5%   Mem:14.9% | <sup>烙</sup> Membres | Déconnexion   |
|---------------------------|--------------------------------------------|---------|----------|-------------|----------------------|----------------------|---------------|
| Administrateur 🗸          |                                            |         |          |             |                      |                      |               |
| Tableau de bord           | Manager/Administrateur                     |         |          |             |                      |                      |               |
| ■ Votre système           |                                            |         |          |             |                      |                      |               |
| 👬 Réseau & cartes réseaux |                                            |         |          |             |                      |                      |               |
| €DNS                      | Nom d'utilisateur:                         | Manager |          |             |                      |                      | ±             |
| (쇼) Votre pare-feu        | Mot de passe:                              | 00000   |          |             |                      |                      | ٩             |
| Otre Proxy                |                                            | •••••   |          |             |                      |                      | ۹             |
| S Mise en cache           | Ma langue:                                 | English |          |             |                      |                      | *             |
| 🍽 Vos catégories          | Police de caractères:                      | Lato    |          |             |                      |                      | •             |
| 🖿 Statistiques            | Utiliser les listes déroulantes standards: | OFF     |          |             |                      |                      |               |
| 🖺 Centre des logs         | Titre de la console dans le navigateur:    | %s (%v) |          |             |                      |                      |               |
|                           |                                            |         |          |             | « #                  | Auth Link »          | « Appliquer » |

(Not all parts of the web page will be modified, if you want to change all the web page part, click on the F5 key in order to refresh totally the web console.)

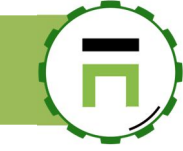

### **AUTH LINK**

AUTH Link allows you to enter the Artica Web console without need to login. It creates a link that automatically sends your credentials to the Artica system.

On the left menu, open Your Account

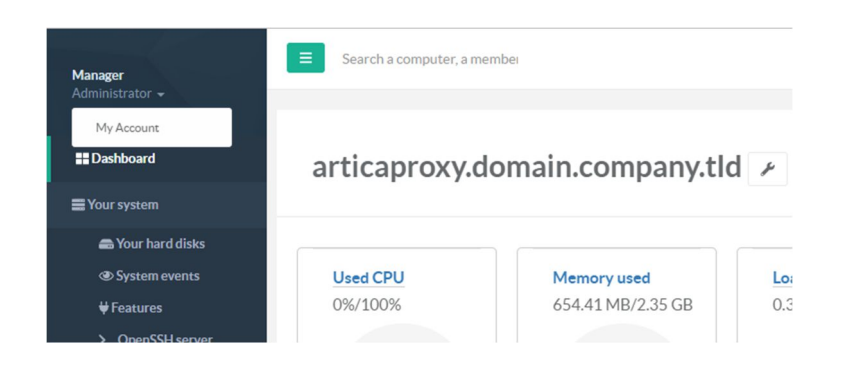

#### Select the button "Auth Link"

| Manager/Administr                       | ator    |     |            |         |
|-----------------------------------------|---------|-----|------------|---------|
|                                         |         |     |            |         |
| User name:                              | Manager |     |            | (       |
| Password:                               | •••••   |     |            | (       |
|                                         | •••••   |     |            | (       |
| My language:                            | None    |     |            |         |
| Font family:                            | Lato    |     |            |         |
| Use standard drop-down lists:           | OFF     |     |            |         |
| Administration interface browser title: | %s (%v) |     |            |         |
|                                         |         |     |            | -       |
|                                         |         | « A | uth Link » | « Apply |
|                                         |         |     |            |         |

Click on the button "Create the Authentication Link."

| The Authentication link is a speci                                         | ic URL that allows you to enter into the Artica Web console management without posting |
|----------------------------------------------------------------------------|----------------------------------------------------------------------------------------|
| In this case, if you save the link in<br>Pay attention that this URL shoul | your bookmark, you will be able to quickly enter into the Artica.<br>d not be shared   |
| If the link is not correct, Artica wi                                      | I sends a 404 Not found on the Authentication page                                     |
|                                                                            |                                                                                        |
|                                                                            |                                                                                        |

Copy the link, disconnect from the console and type this new link on your browser, you will be logged automatically.

| The Authentication li<br>your credentials.         | ink is a specific URL                        | that allows you to enter into the Artica Web console management without posting                               |
|----------------------------------------------------|----------------------------------------------|----------------------------------------------------------------------------------------------------|
| In this case, if you say<br>Pay attention that the | ve the link in your b<br>is URL should not b | ookmark, you will be able to quickly enter into the Artica.<br>e shared                                       |
| If the link is not corre                           | ect, Artica will send                        | s a 404 Not found on the Authentication page                                                                  |
|                                                    | link:                                        | https://192.168.1.71:9000/auth/37fa5616dec38afc0009f1a1c3af0a68                                               |
|                                                    |                                              | en met i fan de le fan en se tre Especial and tre tre de de se lan seguen te har held it en new fer oar bet h |

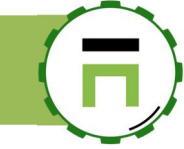

### **THE FEATURES SECTION**

The features section (located in "Your System/Features") is the central point that helps you to create your Artica server behavior. It lists the available software that can be installed and managed on your system.

| Install or uninstall features<br>This section allows you to install/uninstall available features on your server |                                         |
|----------------------------------------------------------------------------------------------------|-----------------------------------------|
| select + Expand                                                                                                 |                                         |
|                                                                                                    | Search Q -                              |
| Status Software                                                                                                 | Action                                  |
| Network services                                                                                                |                                         |
| Uninstalled MultiPath TCP Kernel                                                                                | ✓ Install                               |
| Uninstalled Configure wireless network interfaces                                                               | ✓ Install                               |
| Uninstalled Intel Wifi drivers                                                                                  | √ Install                               |
| Installed DNS Cache service                                                                                     | ✓ uninstall                             |
| Advanced Cache DNS feature                                                                                      | Require installed MySQL database server |
|                                                                                                    |                                         |

The table store 8 features you can filter with the "select" button:

**Proxy features:** Is the main part of the HTTP/SQL/Load-balancing proxy and can switch your server to an "Artica Proxy" server. You will find here the Web-filtering feature, the Web-application-Firewall feature...

**Messaging:** Is the main part of the SMTP/IMAP service that can switch your server to an SMTP relay with Anti-SPAM and mailboxes servers.

**Monitoring:** Allows you to install service to help you monitor your Artica server performance.

**Network service:** Allows you to install all services related to a gateway such, the DHCP service, the DNS service, the reverse and Web service, the VPN service...

**Network security:** Allows to securize a network or the Artica Network with the Firewall, the Universal Proxy server, the antivirus, the IDS...

**Members services:** Allows you to install "Members databases" such has MySQL service and the local OpenLDAP database.

#### Install or uninstall features

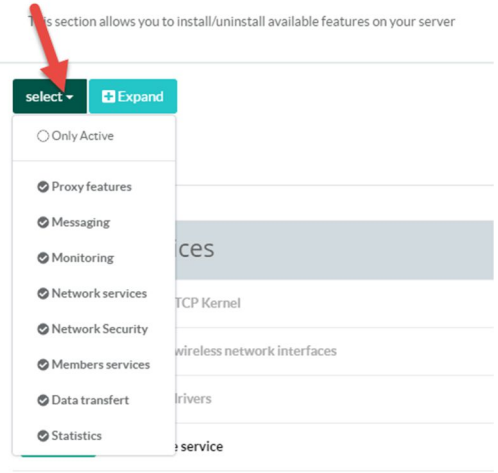

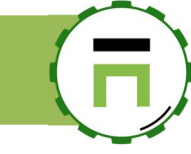

#### The expand button allows you to display a description of each available service.

#### Install or uninstall features This section allows you to install/uninstall available features on your server select - Collapse Q + Search Status Software Action Network services MultiPath TCP Kernel MultiPath TCP Ket Hell MultiPath TCP Ket Hell MultiPath TCP Ket Hell MultiPath TCP Ket Hell MultiPath TCP Ket Hell MultiPath TCP Ket Hell MultiPath TCP Ket Hell MultiPath TCP Ket Hell MultiPath TCP is backward compatible with plain TCP. If is particularly useful in the context of multiple networks (using both Wi-F1 and a mobile network is a typical use case). If also britings performance benefits in datacenter error works In contrast to Ethernet channel bonding using 802.3ad link aggregation, it can balance a single TCP connection across multiple interfaces and reach very high throughput. els Instead of Uninstalled Configure wireless network interfaces Enable possibilities to connect the server to a WIFI network or define this server has a WIFI router. ✓ Install Uninstalled Intel Wifi drivers Uninstalled Allow your Artica server to manage your Intel WIFI Interface cards DNS Cache service The local cache DNS service is designed to speedup Internet access by reducing the DNS queries latency. Require installed MySQL database server

The expanded table display a description of each available service.

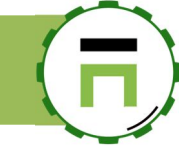

# THE LDAP SERVER SERVICE

The LDAP database is used by Artica in order to manage members. This database can be used by the proxy service (see LDAP Authentication), the messaging service, the file-sharing service and the Artica Web console itself to manage administrators privileges.

The LDAP service can be installed in the Features section (SEE THE FEATURES SECTION) in "Members services/LDAP Server."

| Members services                  |             |
|-----------------------------------|-------------|
| Uninstalled FreeRadius            | ✓ Install   |
| Uninstalled MySQL database server | ✓ Install   |
| Installed LDAP server             | ✓ uninstall |

### **OPENLDAP** SERVICE PARAMETERS.

Main settings of the LDAP service can be displayed on the left menu "Databases/LDAP server."

| Listen Interface: By default the LDAP server serves only the loop back address because all                                                                                                    | Manager<br>Administrator →                                                                                                    | Search a computer, a member                                                                                                    | @ Request                             | is 🕚 08:48:02                                           | Cpu:3%   Mem:30.7%         | 왐 Members         | 🖁 🖰 Logo   | a |
|----------------------------------------------------------------------------------------------------|----------------------------------------------------------------------------------------------------|----------------------------------------------------------------------------------------------------|---------------------------------------|---------------------------------------------------------|----------------------------|-------------------|------------|---|
| services used by Artica don't need to access the database externally                                                                                                    | ∎ Dashboard<br>■ Your system                                                                                                    | LDAP server<br>The OpenLDAP service is a standard database that allows<br>With the OpenLDAP service you can authenticate your me                                                                                                    | you to manage members, adm            | inistrators locally.                                    |                            |                   |            |   |
| <b>LDAP suffix:</b> Is the main LDAP branch used to store users                                                                                                    | the two free the two free two free two |                                                                                                    | LDAP Database par                     | ameters                                                 |                            |                   |            |   |
| <b>Multi-Domains</b> : If enabled, Artica will use the<br>eMail address has the login username. In this<br>case, users need to put their eMail address to<br>log in to all services that use LDAP. | ⊕ Your proxy<br>♥> Your categories<br>Me Statistics<br>■Logs center                                                                                                    | LDAP service<br>Running<br>since 2h 16mn 35s<br>Memory used: 8.36 MB                                                                                                    | Mandatories setting                   | s are stored on an LDAP o                               | fatabase, personalize, opt | imize the OpenLDA | P settings |   |
| <b>Log level:</b> is the trace level used for the LDAP service (logs are stored in syslog)                                                                                                    | Databases PostGreSQL LDAP server                                                                                                    | ₿ Restart                                                                                                    |                                       | Listen interface<br>LDAP Suffix<br><u>Multi-domains</u> | dc=domain,dc=con           | npany,dc=tld      | *<br>      |   |
| <b>Restart periodically OpenLDAP service:</b> If turned on then Artica will restart OpenLDAP service at 6h30,12h30,3h30                                                                            |                                                                                                    | Lock LD/<br>Allows                                                                                                    | AP configuration:<br>anonymous login: | OFF                                                     | Desit                      |                   |            |   |
| <b>Restart service each:</b> Define the period that will LDAP service in order to refresh memory.                                                                                                  | stop and start the                                                                                                    | Configuring the LDAP B                                                                                                    | DB subsystem                          |                                                         |                            |                   |            |   |
| Lock LDAP configuration: If enabled, Artica wil /etc/ldap/slpad.conf and let you change it.                                                                                                    | I not modify the                                                                                                    | size of the shared memory                                                                                                    | buffer pool (MB):                     | - 5                                                     |                            |                   | +          |   |
| Allow anonymous login: Permit to read the LD/<br>need to be logged as a member.                                                                                                    | AP database witho                                                                                                    | number or entries main and the second second | intain in memory:                     | - 1000                                                  |                            | « Ap              | r<br>ply » |   |
|                                                                                                    |                                                                                                    |                                                                                                    |                                       |                                                         |                            |                   |            |   |

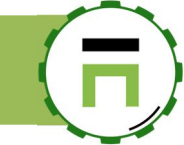

### MANAGE LDAP MEMBERS/GROUP

On the TOP menu, you will find a link called "Members" that allows you to manage Members items.

| () 03:45:21 | 📲 Cpu:19.1%   Mem:32.3% | <sup>쑒</sup> Members | 2 | () Log out | Ĭ |  |
|-------------|-------------------------|----------------------|---|------------|---|--|
|             |                         |                      |   |            |   |  |

A table is displayed and allows you to search for members and groups.

to create a user, click on the button "New member"

| My members           |               |              |        |     |  |
|----------------------|---------------|--------------|--------|-----|--|
| Search               |               |              |        | Go! |  |
| <u>A</u> *New Member |               |              | Search | ۹ - |  |
| Display Name         | EMail Address | Office Phone | Groups |     |  |
| No results           |               |              |        |     |  |

A wizard is displayed and ask to you in which organization the member must be stored.

You can choose in the drop-down list an already organization or you can create a new organization by adding the new organization name in the "Create a new organization" field.

| New Member » You are in the organ | ization                   |          |
|-----------------------------------|---------------------------|----------|
| Create a new organization:        | Create a new organization |          |
| Organization:                     | Articatech                | Ŧ        |
|                                   |                           | « Next » |

Define the group that will store the user

You can create a new group. Set the group name in the "new group" field or select an already created group by choosing it in the "Group" drop-down list.

| ew Member » Articatech » Group | 1              |   |
|--------------------------------|----------------|---|
| Organization:                  | Articatech     |   |
| New group:                     | Administrators |   |
| Group:                         | None           | v |
| Domain:                        | None           | Ŧ |
|                                |                |   |
| Domain:                        | None           |   |

- Set the first name and last name of the new member.
- Set the email address
- **The user id:** is the account that the user will use to be logged on services that use LDAP authentication.
- If you did not see this field, it means the login name using the eMail address.
- Set the user password.

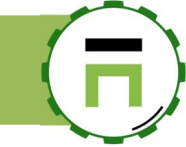

| New Member » Articatech » Admir | histrators                |   |
|---------------------------------|---------------------------|---|
| Organization:                   | Articatech                |   |
| Group:                          | Administrators            |   |
| Domain:                         |                           |   |
| First Name:                     | David                     | ± |
| Last Name:                      | Touzeau                   |   |
| eMail address:                  | david.touzeau@company.com |   |
| User id:                        | david.touzeau             |   |
| Password:                       | •••••                     | Ģ |
|                                 | ••••••                    | Ģ |
|                                 |                           |   |
|                                 |                           |   |

By default the LDAP database is OpenLDAP service parameters.enabled (SEE OPENLDAP SERVICE PARAMETERS.) That enables the eMail address has the login user.

After click on the Add button, a progress bar is displayed that shows you the progress of creating the user.

| ew Member                       |                           |         |
|---------------------------------|---------------------------|---------|
| 25% David Touzeau Save          |                           |         |
| 25% David Touzeau Save          |                           |         |
| <b>1</b>                        |                           |         |
| New Member » Articatech » Admin | listrators                |         |
| Organization:                   | Articatech                |         |
| Group:                          | Administrators            |         |
| Domain:                         |                           |         |
| First Name:                     | David                     | ±.      |
| Last Name:                      | Touzeau                   |         |
| eMail address:                  | david.touzeau@company.com |         |
| User id:                        | david.touzeau             |         |
| Password:                       | •••••                     | P       |
|                                 | •••••                     | Ŷ       |
|                                 |                           |         |
|                                 |                           |         |
|                                 |                           | « add » |

The table will display your new member and the created group.

| Ν                | ly members     |               |              |                |     |
|------------------|----------------|---------------|--------------|----------------|-----|
| Sea              | arch           |               |              |                | Go! |
| <u>ଛ</u> +       | New Member     |               |              | Search Q       | -   |
|                  | Display Name   | EMail Address | Office Phone | Groups         |     |
| ? <del>2</del> ? | Administrators | -             | -            | -              | 0   |
| <u>*</u>         | David Touzeau  |               | 00.00.00.00  | Administrators | 0   |
|                  |                |               |              |                |     |
|                  |                |               |              |                |     |

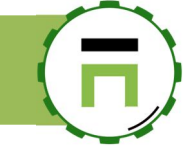

### **RESTful API for managing LDAP users.**

Artica provides RESTful API in order to manage LDAP members (THE REST API SERVICE IS AVAILABLE WITH ENTERPRISE EDITION). To manage members and groups with REST API, you need to enable the feature thought the Features service. (See THE FEATURES SECTION)

| Install or u    | Ininstall features    |             |
|-----------------|-----------------------|-------------|
| select - Expand |                       |             |
|                 |                       | ldap 🗶 👻    |
| Status          | Software              | Action      |
| Installed       | LDAP server           | ✓ uninstail |
| Uninstalle      | a LDAP server RESTFul | ✓ Install   |
|                 |                       |             |

After installed the feature, on the left menu, use "**Databases/LDAP server**" You will see that the Restful API is active on the satus.

| LDAP server                                                                                                    |                                                                                 |                                                     |
|----------------------------------------------------------------------------------------------------|---------------------------------------------------------------------------------|-----------------------------------------------------|
| The OpenLDAP service is a standard database that allows<br>With the OpenLDAP service you can authenticate your m | you to manage members, administrators locally.<br>embers for Internet accesses. |                                                     |
|                                                                                                    | LDAP Database parameters                                                        |                                                     |
| LDAP service                                                                                                    | Mandatories settings are stored on an LDAP da                                   | tabase, personalize, optimize the OpenLDAP settings |
| Running<br>since 21mn 42s<br>Memory used: 8.24 MB                                                                | General settings                                                                |                                                     |
| € Restart                                                                                                    | Listen interface:                                                               | Loopback (127.0.0.1) *                              |
|                                                                                                    | LDAP Suffix:                                                                    | dc=nodomain                                         |
| RESTful API                                                                                                    | Multi-domains:                                                                  | ON                                                  |
| . Active                                                                                                    | Log Level:                                                                      | Basic •                                             |

On the right side, in the form you can see the RESTful API Key. You can modify it if you want.

| - 5                   | +                                                                  |
|-----------------------|--------------------------------------------------------------------|
| - 1000                | +                                                                  |
|                       |                                                                    |
| kyM6ixXavn8sE7P9GoBYg | X3by6ZaRCc5                                                        |
|                       |                                                                    |
|                       | <ul> <li>5</li> <li>1000</li> <li>kyM6ixXavn8sE7P9GoBYg</li> </ul> |

This api key must be added in the HTTP header of the request, the header name is "ArticaKey" Using curl, you need to run :

curl --header "ArticaKey: kyM6ixXavn8sE7P9GoBYgX3by6ZaRCc5" https://192.168.1.250:9000/api/rest/ldap/[function]

The response will be a json and a boolean field status (true/false) is sended to indicates if the command is a success

#### Manage organizations

#### List LDAP organizations

GET: https://server:9000/api/rest/ldap/organization/list

#### Create MyCompany organization:

POST: https://server:9000/api/rest/ldap/organization/create + field= "name"

#### PHP example width curl:

```
$ch = curl init();
$CURLOPT HTTPHEADER[]="Accept: application/json";
$CURLOPT HTTPHEADER[]="Pragma: no-cache,must-revalidate";
$CURLOPT_HTTPHEADER[]="Cache-Control: no-cache,must revalidate";
$CURLOPT HTTPHEADER[]="Expect:";
$CURLOPT HTTPHEADER[]="ArticaKey: kyM6ixXavn8sE7P9GoBYgX3by6ZaRCc5";
$MAIN_URI="https://192.168.1.173:9000/api/rest/ldap/organization/create";
curl setopt($ch, CURLOPT HTTPHEADER, $CURLOPT HTTPHEADER);
curl_setopt($ch, CURLOPT_TIMEOUT, 300);
curl_setopt($ch, CURLOPT_URL, $MAIN_URI);
curl_setopt($ch, CURLOPT_RETURNTRANSFER, 1);
curl_setopt($ch,CURLOPT_SSL_VERIFYHOST,0);
curl_setopt($ch,CURLOPT_SSL_VERIFYPEER,0);
$POSTz=array("name"=>"MyCompany"); // Create the MyCompany Orgnization
curl setopt($ch, CURLOPT POSTFIELDS, $POSTz);
$response = curl exec($ch);
$errno=curl_errno($ch);
if($errno>0){
   curl close($ch);
   echo "Error $errno\n".curl error($ch)."\n";
   die();
}
$CURLINFO HTTP CODE=intval(curl getinfo($ch,CURLINFO HTTP CODE));
if ($CURLINFO_HTTP_CODE<>200) {
   echo "Error $CURLINFO HTTP CODE\n";
   die();
$json=json decode($response);
if(!$json->status){echo "Failed $json->message\n";die();}
echo "Success\n";
```

#### Delete MyCompany organization:

GET: https://server:9000/api/rest/ldap/organization/delete/MyCompany

#### List members inside MyCompany organization:

GET: https://server:9000/api/rest/ldap/organization/delete/MyCompany/members

#### Manage Groups inside an Organization

#### List groups in MyCompany

GET: https://server:9000/api/rest/ldap/organization/MyCompany/groups/list

#### Create a group inside MyCompany

POST: https://server:9000/api/rest/ldap/organization/MyCompany/groups/create + field= "name"

#### Delete the group Administrator inside MyCompany with gidnumber 500

GET: https://server:9000/api/rest/ldap/organization/MyCompany/groups/delete/500

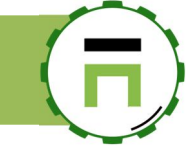

#### Create a member Jhon.doo inside MyCompany and the group with gidNumber 500

POST: https://server:9000/api/rest/ldap/organization/MyCompany/groups/500/add + fields

#### PHP example:

```
$ch = curl init();
$CURLOPT HTTPHEADER[]="Accept: application/json";
$CURLOPT_HTTPHEADER[]="Pragma: no-cache,must-revalidate";
$CURLOPT HTTPHEADER[]="Cache-Control: no-cache,must revalidate";
$CURLOPT HTTPHEADER[]="Expect:";
$CURLOPT HTTPHEADER[]="ArticaKey: kyM6ixXavn8sE7P9GoBYgX3by6ZaRCc5";
$MAIN URI="https://192.168.1.173:9000/api/rest/ldap/organization/MyCompany/groups/500/add";
curl setopt($ch, CURLOPT HTTPHEADER, $CURLOPT HTTPHEADER);
curl_setopt($ch, CURLOPT_TIMEOUT, 300);
curl_setopt($ch, CURLOPT_URL, $MAIN_URI);
curl_setopt($ch, CURLOPT_RETURNTRANSFER, 1);
curl_setopt($ch,CURLOPT_SSL_VERIFYHOST,0);
curl_setopt($ch,CURLOPT_SSL_VERIFYPEER,0);
$POSTz=array(
   "uid"=>"Jhon.doo",
   "DisplayName"=>"Jhon doo Mhain",
   "givenName"=>"Jhon",
    "name"=>"doo Mhain"
   "password"=>"123456"
);
curl_setopt($ch, CURLOPT_POSTFIELDS, $POSTz);
$response = curl exec($ch);
$errno=curl errno($ch);
if($errno>0){
   curl_close($ch);
   echo "Error $errno\n".curl_error($ch)."\n";
   die();
}
$CURLINFO HTTP CODE=intval(curl getinfo($ch,CURLINFO HTTP CODE));
if ($CURLINFO HTTP CODE<>200) {
   echo "Error $CURLINFO_HTTP_CODE\n";
   die();
}
$json=json decode($response);
if(!$json->status){echo "Failed $json->message\n";die();}
echo "Success\n";
```

Unlink Jhon.doo inside MyCompany from the group with gidNumber 500

POST: https://server:9000/api/rest/ldap/organization/MyCompany/groups/500/unlink + field= "uid"

Link user Jhon.doo inside MyCompany to the group with gidNumber 500

GET: https://server:9000/api/rest/ldap/organization/MyCompany/groups/500/Jhon.doo

#### Manage members

#### Get Jhon.doo member information

GET: https://server:9000/api/rest/ldap/member/Jhon.doo

#### Remove Jhon.doo from database

GET: https://server:9000/api/rest/ldap/member/Jhon.doo/delete

#### Update Jhon.doo informations

**POST:** https://server:9000/api/rest/ldap/member/**Jhon.doo**/update

#### Fields are:

```
"uid"=>"Jhon.doo",
"DisplayName"=>"Jhon doo Mhain",
"givenName"=>"Jhon",
"name"=>"doo Mhain",
"password"=>"123456"
```

# SSH SERVICE

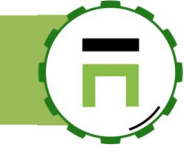

### INSTALL THE SSH SERVICE

If you need to enter the Artica system using SSH, you have to install the OpenSSH server. On the left menu, use "**Your system**" and "**features**" option to open the features section.

In the search box, type "ssh" and click on the button "Install" under the "OpenSSH server" row.

| Insta<br>This section | Il or uninstall features<br>allows you to install/uninstall available features on your serve | er                               |
|-----------------------|----------------------------------------------------------------------------------------------|----------------------------------|
| select <del>-</del>   | C Expand                                                                                     | ssh 🗶 🗸                          |
| Status                | Software                                                                                     | Action                           |
| Uninstalled           | OpenSSH server                                                                               | ✓ Install                        |
|                       | SSH System Console                                                                           | Require activated OpenSSH server |

This feature allows you to enter into the system with "root" account and "artica" as the default password with an SSH client.

### THE SSH WEB CONSOLE

If you want to enter into the system using SSH web console, after installing the OpenSSH server, install the "SSH system console".

### Install or uninstall features

This section allows you to install/uninstall available features on your server

| select + Expand |                    |        |             |
|-----------------|--------------------|--------|-------------|
|                 |                    | ssh    | * -         |
| Status          | Software           | Action |             |
| Installed       | OpenSSH server     |        | ✓ uninstall |
| Uninstalled     | SSH System Console |        | ✓ Install   |

1 Cpu:31.1% | Mem:32.1% <sup>26°</sup> Members ULog The Web SSH console is available using the right menu and "System console" menu. on This will open a web console that simulates a connection using SSH client. Help & Support 🕹 Shell In A Box - Mozilla Firefox × … 🖸 🏠 ≡ (i) 🚯 https://192.168.1.144:9000/ssh/ Video tutorials Go 127 login: root R Create a ticket root@127.0.0.1's password: Last login: Mon Aug 20 23:54:05 2018 Support package Search root@articaproxy:~# ls DEBIAN\_INSTALL\_PACKAGE Action System root@articaproxy:~# cd /home root@articaproxy:/home# ls \$ Servi ArticaStats ArticaStatsDB dhcpd logrotate\_backup squid ufdb-templates ArticaStatsBackup artica logrotate logs-backup ufdb ufdbcat >\_ Sy root@articaproxy:/home#

Artica V4 Documentation – support@articatech.com

# Restrict the SSH access to the Web console.

If you did not want to open the TCP 22 port and keep access to the Artica system using only the Web console, on the left pan, choose "Your System" and "OpenSSH server" menu.

Under the "General settings" section, turn on the "Allow access only through Web console" and click on "Apply" button.

| OpenSSH (OpenBSD Secure Shell) is a set of compu | ater programs providing encrypted communication session | ns over a computer network using the ssh protocol. |  |
|--------------------------------------------------|---------------------------------------------------------|----------------------------------------------------|--|
| Status Events                                    |                                                         |                                                    |  |
|                                                  | General settings                                        |                                                    |  |
| OpenSSH server                                   | Allow access only trough Web console:                   | 01                                                 |  |
| Running                                          | Listen interface:                                       | All interfaces                                     |  |
| since 10mn 15s<br>Memory used: 3.25 MB           | listen port:                                            | - 22                                               |  |
|                                                  | Strict modes:                                           | ON                                                 |  |
| 📿 Restart                                        | Permit Root Login:                                      |                                                    |  |
|                                                  | Allow only specified groups:                            | Allow only specified groups                        |  |
| 💩 Config file                                    | Limit access:                                           | 0 Items Manage                                     |  |
|                                                  | lise hanner                                             | OFF Banner                                         |  |

This option will force the OpenSSH server to run only on the loop back interface for the SSH Web console. Access externally to the SSH server will not be possible.

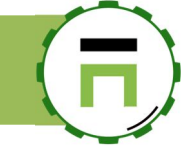

# THE HTTP/HTTPS PROXY

The proxy service is designed to handle the HTTP/HTTPs and FTP over HTTP protocols.

With the proxy service you will be able to secure browser's connections through the Internet, manage the bandwidth, authenticate users, enable the Web-filtering service, enable the Web Application Firewall service (WAF)...

The proxy service can be enabled in the "Features" service (see The Features section) under the "Proxy features/ Proxy service."

| Proxy features            |                                                                                              |           |
|---------------------------|----------------------------------------------------------------------------------------------|-----------|
| Uninstalled Proxy service | Proxy service:Enable the feature: 50% Reconfigure the proxy service Proxy service:Enable the | ✓ install |

### **AUTHENTICATE MEMBERS**

When authenticating users, the proxy is able to trace all requests with the username logged to the system.

### LDAP Authentication

Artica supports LDAP v3.

An LDAP directory consists of a simple tree hierarchy.

An LDAP directory might span multiple LDAP servers. In LDAP v3, servers can return referrals to other servers back to the client, allowing the client to follow those referrals if desired.

Directory services simplify administration; any additions or changes made once to the information in the directory are immediately available to all users and directory-enabled applications, devices, and Artica.

Artica supports the use of **external LDAP database servers** or the **local OpenLDAP server** to authenticate and authorize users on a per group.

LDAP group-based authentication for Artica can be configured to support any LDAP-compliant directory

Artica also provides the ability to search for a single user in a single root of an LDAP directory information tree (DIT), and to search in multiple Base Distinguished Names (DNs).

#### Use the Artica LDAP service.

The Artica LDAP service is an OpenLDAP server using for several services such has the proxy but also for the messaging service or the filesharing service.

Artica offers groups and members administration like a full user's management system.

Ensure the Local LDAP service is installed

On the "Features" (SEE THE FEATURES SECTION) section ensure that the LDAP server (SEE THE LDAP server service) is installed inside the "Members service" section.

On the left menu, choose "Your Proxy/Authentication", turn on the "Authenticate users through the local database" option.

| <b>Manager</b><br>Administrator <del>↓</del> | E Search a computer, a member @ Requests @ 08:43:59 Cpur5.        | .4%   Mem:30.1% 원 Members 💈 ①Log out 🟦 |
|----------------------------------------------|-------------------------------------------------------------------|----------------------------------------|
| ## Dashboard                                 | Your proxy »» Authentication                                      |                                        |
| E Your system                                | This section allows you how to identify clients through the proxy |                                        |
| 🚓 Network & NICs                             |                                                                   |                                        |
| S DNS                                        | use local LDAP database                                           |                                        |
| Hour proxy                                   |                                                                   |                                        |
| 🔁 Status                                     | Authenticate users through the local database:                    |                                        |
| 😂 Global Settings                            | Banner: Please logon in order to access trough Internet           |                                        |
| Authentication                               |                                                                   |                                        |
| Proxy events                                 |                                                                   | « Apply »                              |
| 🗲 Listen ports                               |                                                                   | a stability a                          |
| Global rules                                 |                                                                   |                                        |

Set the message that will be displayed in the authentication box in the "Banner" field

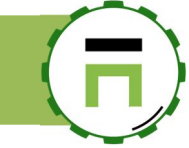

#### Chrome authentication box ( no banner displayed )

| The proxy h | ttp://192.168.1.71:3128 requires a username and password. |
|-------------|-----------------------------------------------------------|
| Your connec | tion to this site is not private                          |
| Username    | david.touzeau                                             |
| Password    |                                                           |
|             |                                                           |

### FireFox authentication box (banner is displayed)

| Authentification                | requise                                                                                       | ,                                                        |         | ,        | ,             | × |
|---------------------------------|-----------------------------------------------------------------------------------------------|----------------------------------------------------------|---------|----------|---------------|---|
| Utilisateur :<br>Mot de passe : | Le proxy moz-proxyr//192.168.1.71:3128 dem<br>indique : « Please logon in order to access tre | ande un nom d'utilisateur e<br>ugh Internet »<br>Annuler | t un me | ot de pa | asse. Le site |   |
|                                 |                                                                                               |                                                          |         |          |               |   |

| Edge authentication box (banned is displayed)                                                                                                    |         |  |  |  |  |
|----------------------------------------------------------------------------------------------------|---------|--|--|--|--|
| Sécurité Windows                                                                                                    | ×       |  |  |  |  |
| Microsoft Edge                                                                                                    |         |  |  |  |  |
| Le serveur 192.168.1.71 requiert un nom d'utilisateur et un<br>mot de passe. Le domaine du serveur est 'Please logon in<br>order to access trough Internet'. |         |  |  |  |  |
| Nom d'utilisateur                                                                                                    |         |  |  |  |  |
| Mot de passe                                                                                                    |         |  |  |  |  |
| Mémoriser mes informations<br>d'identification                                                                                                    |         |  |  |  |  |
| ОК                                                                                                    | Annuler |  |  |  |  |
|                                                                                                    |         |  |  |  |  |

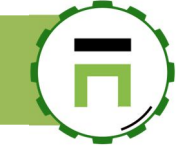

### Use a Remote LDAP Database

A remote LDAP server is useful when you need to add Artica servers in cluster mode. In this case, all Artica server share the same user's database in order to authenticate users.

If you use a remote LDAP database, this means you did not need the Local LDAP Service. To access to remote LDAP database authentication, you need to uninstall the LDAP server with in the features section (seeThe Features section)

# On the left menu, choose "Your Proxy/Authentication" and click on the "Use Remote LDAP server."

| III Dashboard You           | r proxy »» Authentic                                              | cation                                          |        |  |
|-----------------------------|-------------------------------------------------------------------|-------------------------------------------------|--------|--|
| ■ Your system This sect     | This section allows you how to identify clients through the proxy |                                                 |        |  |
| 🚓 Network & NICs            |                                                                   |                                                 |        |  |
| Use a f<br>≣ DNS            | Remote LDAP server RADIUS authentie                               | cation                                          |        |  |
| Your proxy                  |                                                                   |                                                 |        |  |
| @ Status Auther             | ticate users through the remote database:                         | ON                                              |        |  |
| ¢¢ Global Settings          | Authentication banner:                                            | Please logon in order to access trough Internet | Ē      |  |
| 424 Authentication          | OpenLDAP server:                                                  | 192.168.1.3                                     |        |  |
| @ Proxy events              | listen port:                                                      | - 389                                           | +      |  |
| ≁ Listen ports              | User DN:                                                          | uid=root.cn=users.dc=touzeau.dc=biz             |        |  |
| Gobal rules     Proxy tasks | LDAP Parswords                                                    |                                                 | ۹      |  |
|                             | LUAR Password.                                                    |                                                 | Ψ      |  |
| Your categories             |                                                                   | *******                                         | ۹      |  |
| La Statistics               | LDAP Suffix:                                                      | dc=touzeau,dc=biz                               | Browse |  |
| Logs center Memb            | ers                                                               |                                                 |        |  |
| Databases                   |                                                                   |                                                 |        |  |
|                             | users LDAP Filter:                                                | (&(objectclass=person)(uid=%s))                 |        |  |
|                             | User attribute:                                                   | uid                                             |        |  |

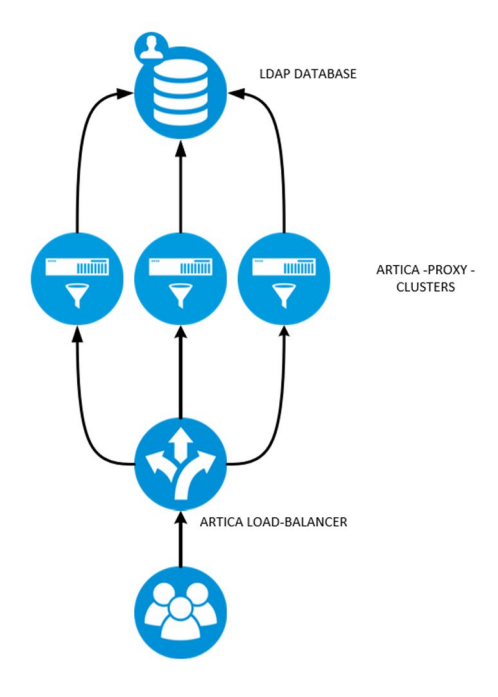

You can use the tool <u>LdapAdmin</u> to browse your LDAP server in order to find the correct information. Turn ON the "**Authenticate users through the remote database**."

You have to help Artica to find item using the %s ( search string ), %u ( login user name ).

- Define the remote server address and LDAP port.
- Authentication banner: The message that will be displayed in the authentication box.
- User DN: The LDAP DN for the user that has privileges to read the entire database.
- LDAP Password: The LDAP Password for the user that has privileges to read the entire database.
- LDAP Suffix: The LDAP database main branch (suffix). If you did not know which "suffix," click on Browse.
- Users LDAP Filter: The search pattern to find the user based on its login name.
- User attribute: The LDAP attribute that stores the login name.
- Search members in groups: The search pattern to find users in the group entry.
- Attribute: the LDAP attribute to find the member in the search pattern.
- Groups search filter: the LDAP pattern to find the group based on its group's name.
- **Group attribute**: The LDAP attribute to find the group name.

#### Example: Synology LDAP server

| Field                     | Value                              |
|---------------------------|------------------------------------|
| User DN:                  | uid=root,dc=company,dc=com         |
| Users LDAP Filter:        | (&(objectclass=person)(uid=%s))    |
| User attribute:           | uid                                |
| Search members in groups: | (&(memberUid=%u)(member=*))        |
| Attribute:                | member                             |
| Groups search filter:     | (&(objectclass=posixGroup)(cn=%s)) |
| Group attribute:          | cn                                 |

#### **Example: Like Active Directory**

| Field                     | Value                                                  |
|---------------------------|--------------------------------------------------------|
| User DN:                  | root@company.com                                       |
| Users LDAP Filter:        | sAMAccountName=%s                                      |
| User attribute:           | sAMAccountName                                         |
| Search members in groups: | (&(objectclass=person)(sAMAccountName=%u)(memberof=*)) |
| Attribute:                | memberof                                               |
| Groups search filter:     | (&(objectclass=group)(sAMAccountName=%s))              |
| Group attribute:          | sAMAccountName                                         |

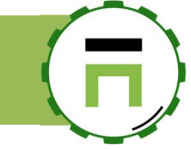

#### Verify your LDAP patterns

When enabling the Remote LDAP server option, the TOP menu display a "Members" option.

| Requests | () 05:46:52 | Epu:2.3%   Mem:35.6% | ංස Members | 4 | () Log out | i |
|----------|-------------|----------------------|------------|---|------------|---|
|          |             |                      |            |   |            |   |

This "Members section" display a table that parses your remote LDAP server in order to find users and groups.

| Ν          | 1y members                                              |                |              |                                       |     |
|------------|---------------------------------------------------------|----------------|--------------|---------------------------------------|-----|
| Sea        | arch                                                    |                |              |                                       | Go! |
|            |                                                         |                |              | Search                                | Q - |
|            | Display Name                                            | EMail Address  | Office Phone | Groups                                |     |
| 20%        | users<br>Directory default group                        | -              | -            | -                                     |     |
| .0°        | Directory Operators<br>Directory default admin group    | -              | -            | -                                     |     |
| <u>,6,</u> | Directory Clients<br>Directory default client group     | -              | -            | -                                     |     |
| ,0°,       | Directory Consumers<br>Directory default consumer group | -              | -            | -                                     |     |
| 200        | administrators<br>System default admin group            | -              | -            | -                                     |     |
| *          | admin                                                   | =              | -            | Directory Operators<br>administrators |     |
| *          | dtouzeau                                                | david@toto.com | 0620567433   | users<br>Internet access              |     |
| <u>28</u>  | Internet access<br>Accès à Internet                     | -              | -            | -                                     |     |

Views are only in read-only mode but if you see correctly your users and groups, this means your LDAP search patterns parameters are correct.

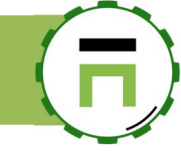

### **RADIUS Authentication**

If you have a RADIUS server, you can connect the Artica proxy to your RADIUS server in order to authenticate users before accessing the Internet.

An authentication popup will be displayed (same as LDAP authentication).

When user sends its credentials, the proxy asks to the radius if the member/password is correct.

On the left menu, choose "Your Proxy/Authentication" and click on the Radius Authentication tab. **Enable the Authenticate users with an external** RADIUS server option

| 🚓 Network & NICs  |                                                       | 7                                            |
|-------------------|-------------------------------------------------------|----------------------------------------------|
|                   | use local LDAP database {RADIUSAuthentication}        |                                              |
| ⊕ Your proxy      |                                                       |                                              |
| 🙆 Status          | Authenticate users with an external RADIUS server: ON |                                              |
| 😂 Global Settings | Banner: Plea                                          | ase logon in order to access trough Internet |
|                   | RADIUS server address: 192                            | .168.1.3                                     |
| Proxy events      | RADIUS server port:                                   | 1812 +                                       |
| Listen ports عر   |                                                       |                                              |
| Global rules      | RADIUS Identifier: pro:                               | ху                                           |
| Proxy tasks       | shared RADIUS secret: •••                             | •••••                                        |
| Sour categories   | •••                                                   | •••••                                        |
| 🖿 Statistics      |                                                       |                                              |
| 🖺 Logs center     |                                                       | « Apply »                                    |
| Se Databases      |                                                       |                                              |

- Set the message that will be displayed in the authentication box in the "Banner" field
- **RADIUS server address:** specifies the name or address of the RADIUS server to connect to.
- RADIUS server port: Specifies the port number or service name where the proxy should connect. (default to 1812)
- **RADIUS identifier:** specifies what the proxy should identify itself as to the RADIUS server.
- This directive is optional.
  Shared RADIUS secret: specifies the shared RADIUS secret.

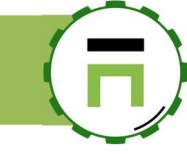

## THE FIREWALL

### **MANAGE ITEMS**

When create a group inside a rule, you can manage several items.

A search engine ( the first search field) allows you to find the item.

The interface list is limited to 150 rows, if your item is not displayed in the first rows you have to use the search engine.

An item can be enabled or disabled, when the item is disabled, it will be not add into the FireWall rules but still available on the Web interface.

### Bulk importation.

The Import button allows you to massively import items in the group.

Items must be stored in a text file separated by a carriage return.

A group has no item limits, you just have to think about memory used by the firewall according to 25,000 elements takes up about 350k of memory.

| ns - Group: Mes adresses        | ; IP         |         |        |        |
|---------------------------------|--------------|---------|--------|--------|
| Mes adresses I Items            |              |         |        |        |
| 192.168.1*                      |              |         |        | Go!    |
| + New item 🛛 🕂 Import           |              | Search  |        | Q -    |
| Date                            | Items        | Members | Enable | Delete |
| 018 Tuesday October 09 11:31:52 | 98.25.1.4    | Manager | ~      | 0      |
|                                 | 192 168 1 10 |         |        | 0      |

| tems - Group: Mes adresses IP                                                                                       | ×       | w nequests ( |
|----------------------------------------------------------------------------------------------------|---------|--------------|
| Mes adresses IP Items                                                                                               |         |              |
| MAX 200 Go!                                                                                                    |         |              |
| + New item 3 Import                                                                                                 |         |              |
| Import - Group: Mes adresses IP                                                                                     |         | ×            |
| Click on browse button in order to import a text file with each item separated by a                                 | carriag | e return.    |
| <b>⊥</b> Upload a File                                                                                              |         |              |
| SELECT * FRUm שפטווונפו איין אווא איין ווגע אפונפון גווער אפייאיא צעאיפ אוינט צעע ערט ארטגא טוי גע טעטע געוויון עעט | 0       | Disabled     |

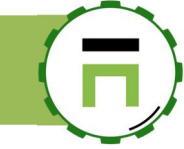

### Find a rule based on an item

The global search engine on the firewall-rule list allows you to find a rule according to a defined item. The wildcard is supported, if you need to find a specific IP string or subnet, the table will display rules that stores the group with the desired item.

| <b>Firew</b><br>98.25.1. | all Rules                                                                                                    |                                                              |
|--------------------------|----------------------------------------------------------------------------------------------------|--------------------------------------------------------------|
| + New F                  | tule Apply Firewall rules All Interface externe (eth1) Interface Interne (eth0) → Interface externe (eth1)                                                 | Interface Interne (eth0) → Interface wlan0 (wlan0) Interface |
|                          |                                                                                                    |                                                              |
| Order                    | Rule Name                                                                                                    | Network Interface                                            |
| 1                        | Test groupe<br>For inbound objects <u>Mes adresses IP</u> ( 2 Items ) and To everything and<br>Service « <u>ssh</u> » then <u>Deny access</u><br>All times | Interface wlan0 (wlan0) → Interface In                       |
| -                        | Internet access<br>Allow this server to reach remote DNS, HTTP, HTTPS, FTP services and 217.182.193.199 Port 6000                                          | Interface externe (eth1)                                     |
| -                        | Proxy service<br>Allow all computers in trusted networks to be connected to proxy ports listed in Listen ports section                                     | Interface externe (eth1)                                     |
| -                        | default                                                                                                    |                                                              |

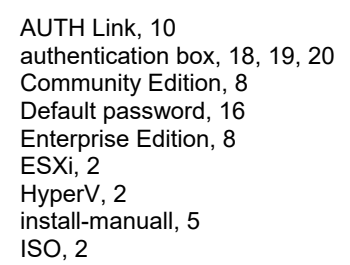

language, 9 LDAP, 13, 14, 15, 18, 20 Multi-Domains, 13 Nutanix, 2 RADIUS, 20 SSH, 16, 17 VMware, 2 XenServer, 2